## Adobe Photoshop CS6 - čeština

Postup:

- 1. Stáhnete si Adobe Photoshop CS6 (Odkaz u klíče).
- 2. Provede instalaci s příslušným licenčním klíčem.
- 3. Nyní si stáhneme soubor s češtinou ( ZDE )
- A. Soubor "tw10428.zip" rozbalíme a uvidíme soubor "tw10428.dat".
  Soubor "tw10428.dat" nakopírujeme do složky "C:\Program Files (x86)\Adobe\Adobe Photoshop CS6\Locales\en\_GB\Support Files"
- 6. Soubor necháme přepsat.
- 7. Nyní spustíme Adobe Photoshop CS6 plně v češtině.

V případě nejasností nám napište na <u>eshop@vasantivir.cz</u> nebo rychlý chat **"Podpora"** na naší stránce.